# Guide to Pro PC Secure

- 1) SUMMARY
- 2) **BASIC INSTRUCTIONS**
- 3) CONFIGURATION
- 4) ADDITIONAL INSTRUCTIONS

### 1) SUMMARY

Pro PC Secure is a programme used to protect users from attacks coming from the web (better known as a Firewall). Users who wish a greater protection level for their PC against DoS (Denial of Service) attacks for example will find this programme particularly useful. Pro PC Secure is a very easy to use software product.

This small guide is useful to uncover all functions and will accompany the user step by step through all software sections.

#### 2) BASIC INSTRUCTIONS

Once the programme is installed and having clicked on the appropriate icon, a window similar to the one following will appear:

| Pro PC Secure       |              |                     |              |          |               | X      |
|---------------------|--------------|---------------------|--------------|----------|---------------|--------|
|                     | T            | raffico in ingresso |              |          |               |        |
|                     | T            | raffico in uscita   |              |          |               |        |
| Attività            | Programmi    |                     | Statistiche  |          | Interfacce    |        |
|                     |              |                     |              |          |               |        |
| Processo            | Porta Locale | IP Remoto           | Porta Remota | Protocol | Nome Host     |        |
| Internet Explorer   | 1957         | 212.110.12.189      | 80 (HTTP)    | TCP      | hwupgrade.it  |        |
| Internet Explorer   | 1958         | 212.110.12.189      | 80 (HTTP)    | TCP      | hwupgrade.it  |        |
| Internet Explorer   | 1959         | 212.110.12.189      | 80 (HTTP)    | TCP      | hwupgrade.it  |        |
| 😂 Internet Explorer | 1960         | 66.249.85.104       | 80 (HTTP)    | TCP      | (non risolto) |        |
|                     |              |                     |              |          |               |        |
|                     |              |                     |              |          |               |        |
|                     |              |                     |              |          |               |        |
|                     |              |                     |              |          |               |        |
|                     |              |                     |              |          |               |        |
|                     |              |                     |              |          |               |        |
|                     |              |                     |              |          |               |        |
|                     |              |                     |              |          |               |        |
|                     |              |                     |              |          |               |        |
| l <u>L</u>          | 1            | 1                   | 1            | 1        | 1             |        |
|                     |              |                     |              |          |               |        |
|                     |              |                     | Conf         | igura    | Info          | Chiudi |
|                     |              |                     |              |          |               |        |

This display shows processes and traffic generated by Internet. Using this information, it is possible to monitor in real time all data flow entering and leaving all network interfaces (modem, network cards) installed on you PC.

When the programme is operating, a warning window like the one following may appear:

| Avviso di Pro PC Secure N* 1                                                                                                    |                          |          |  |  |  |  |  |
|----------------------------------------------------------------------------------------------------|--------------------------|----------|--|--|--|--|--|
| Livello di I                                                                                                    | Rischio di questo avviso | Basso    |  |  |  |  |  |
| Dettagli                                                                                                    | Suggerimento 🗾 💌         | Vai      |  |  |  |  |  |
| Il computer remoto 85.37.17.11 (host11-<br>17.pool8537.interbusiness.it) sta cercando di collegarsi con<br>questo computer tramite l' applicazione 'Pro Email Verifier' |                          |          |  |  |  |  |  |
| Au                                                                                                    | torizza                  | <b>–</b> |  |  |  |  |  |
| Memorizza questa impostazione                                                                                                    |                          |          |  |  |  |  |  |
|                                                                                                    | UK                       | _        |  |  |  |  |  |

This window allows the user to authorize or not a connection requested to another computer. Pressing the OK button, the request will be authorized. As an alternative, it is possible to select between 5 different actions: 'Authorize', 'Disconnect', 'Disconnect and notify', 'Terminate' and 'Terminate and notify'. Selecting the option 'Memorize this setting', the programme will always carry out this specified action each time a connection request is made by the same remote computer.

## **3) CONFIGURATION**

To configure the programme, press the 'Configure' button situated at the lower left of the 'Info' key.

| Configurazione Pro PC     | Secure                          |                               |                   |                    |         |
|---------------------------|---------------------------------|-------------------------------|-------------------|--------------------|---------|
| Filtro                    | Impostazioni                    | Protezione                    | Attività          | Vin                | us info |
| Impostazioni Filtro       |                                 |                               |                   |                    |         |
| Applicazioni              | Protocolli                      | Indiriz:                      | zi IP             | Filtro Personalizz | zato    |
| Applicazione              |                                 |                               | Scetta protocolli | Stato Accesso      |         |
| 🗐 Outlook Express         |                                 |                               | Protocolli        | Abilitato          |         |
| Internet Explorer         |                                 |                               | Protocolli        | Abilitato          |         |
| File EXE di windows       |                                 |                               | Protocolli        | Chiedi             |         |
| 👏 File DLL di windows     |                                 |                               | Protocolli        | Chiedi             |         |
| 💡 File di aziende popolar | i                               |                               | Protocolli        | Chiedi             |         |
| 😵 Altri file              |                                 |                               | Protocolli        | Chiedi             |         |
| 😼 C: WINDOWS Explorer     | .EXE                            |                               | Protocolli        | Abilitato          |         |
| 🛅 C: WINDOWS\system3      | 2\mmc.exe                       |                               | Protocolli        | Abilitato          |         |
| C:\Programmi\File com     | uni\Symantec Shared\ccApp.ex    | e                             | Protocolli        | Abilitato          |         |
| 🕑 C: \Programmi\Window:   | s Media Player\wmplayer.exe     |                               | Protocolli        | Abilitato          |         |
| C: Documents and Set      | tings\Marco\Desktop\Sorgenti\Pr | o Activation Key Sender\Invia | . Protocolli      | Abilitato          |         |
|                           |                                 |                               |                   |                    |         |
|                           |                                 |                               |                   |                    |         |
|                           |                                 |                               |                   |                    |         |
|                           |                                 |                               |                   |                    |         |
|                           |                                 |                               |                   |                    |         |
|                           |                                 |                               |                   |                    |         |
|                           |                                 |                               |                   |                    |         |
|                           |                                 |                               |                   |                    |         |
|                           |                                 |                               |                   |                    |         |
|                           |                                 |                               |                   | ОК                 | Annulla |

Using this window, it is possible to configure the programme so it is compatible with the needs of the user. In the 'Applications' card it is possible to enable or disable an application or a category of applications. To do this, press on the button situated in the column 'Access state' corresponding to the application or type of application desired. The actions are 'Enabled', 'Deactivated', and 'Ask'. More experienced users can alternatively press the protocols button, which will display the following window:

| 📕 Lie | sta proto | ocolli      |                        |                        | X |
|-------|-----------|-------------|------------------------|------------------------|---|
|       |           |             | Termina e notifica     | Termina e notifica     |   |
|       |           |             | Disconnetti e notifica | Disconnetti e notifica |   |
|       |           |             | Chiedi conferma        | Chiedi conferma        |   |
|       |           |             | Termina                | Termina                |   |
|       |           |             | Disconnetti            | Disconnetti            |   |
|       |           |             | Nessuna                | Nessuna                |   |
| Tine  | Dorto     | Deserizione | Azieni in estrate      |                        |   |
| тор   | Porta     | Descrizione | Azioni ni entrata      | Azioninin'uscila       |   |
| TOP   | (         | Echo        | Nessuna                | Nessuna                |   |
| TCP   | 9         | Discard     | Nessuna                | Nessuna                |   |
| TOP   | 11        | Systat      | Nessuna                | Nessuna                |   |
| TOP   | 13        | Dayrime     | Nessuna                | Nessuna                |   |
| TOP   | 15        | NetStat     | Nessuna                | Nessuna                |   |
| TCP   | 19        | CharGen     | Nessuna                | Nessuna                |   |
| TOP   | 21        | FIP         | Nessuna                | Nessuna                |   |
| TOP   | 22        | SSH         | Nessuna                | Nessuna                |   |
| TCP   | 23        | Teinet      | Nessuna                | Nessuna                |   |
| TCP   | 25        | SMIP        | Nessuna                | Nessuna                |   |
| TCP   | 37        | Time        | Nessuna                | Nessuna                |   |
| TCP   | 43        | Whois       | Nessuna                | Nessuna                |   |
| TCP   | 53        | DNS         | Nessuna                | Nessuna                |   |
| TCP   | 79        | Finger      | Nessuna                | Nessuna                |   |
| TCP   | 80        | HTTP        | Nessuna                | Nessuna                |   |
| TCP   | 110       | POP3        | Nessuna                | Nessuna                |   |
| TCP   | 119       | NNTP        | Nessuna                | Nessuna                |   |
| TCP   | 143       | IMAP        | Nessuna                | Nessuna                |   |
| TCP   | 443       | SHTTP       | Nessuna                | Nessuna                |   |
| TCP   | 512       | B1FF        | Nessuna                | Nessuna                | ~ |
|       |           |             |                        | OK Annuli              | a |

At this point it is possible to configure each single input or output port for an application, choosing from 6 different actions: 'None', 'Disconnect', 'Disconnect and notify', 'Terminate', 'Terminate and notify'. Returning to the 'Pro PC Secure Configuration' window and selecting the 'Protocols' card, a window similar to the previous window is shown referring to all applications and all connections:

| C                   | onfiguraz | tione Pro P | C Secure |                   |        |                  |       |              |                             | X    |
|---------------------|-----------|-------------|----------|-------------------|--------|------------------|-------|--------------|-----------------------------|------|
|                     | Filtro    |             | Impos    | stazioni          | Prote: | zione            | Attiv | ità          | Virus info                  |      |
| Impostazioni Filtro |           |             |          |                   |        |                  |       |              |                             |      |
|                     | Applica   | zioni       |          | Protocolli        |        | Indirizzi        | IP    | Filt         | tro Personalizzato          |      |
| Ti                  | po Por    | ta Descri   | izione   | Azioni in entrata |        | Azioni in uscita | ^     | Ē            |                             |      |
| TO                  | CP 7      | Echo        |          | Nessun            | a      | Nessuna          |       |              |                             |      |
| TO                  | CP 9      | Discar      | d        | Nessun            | a      | Nessuna          |       |              |                             |      |
| TO                  | CP 11     | Systat      | :        | Nessun            | a      | Nessuna          |       |              |                             |      |
| TO                  | CP 13     | DayTir      | ne       | Nessun            | a      | Nessuna          | =     |              |                             |      |
| TO                  | P 15      | NetSta      | at       | Nessun            | a      | Nessuna          |       |              |                             |      |
| TO                  | CP 19     | CharG       | en       | Nessun            | a      | Nessuna          |       |              |                             |      |
| TO                  | CP 21     | FTP         |          | Nessun            | a      | Nessuna          |       |              |                             |      |
| TO                  | CP 22     | SSH         |          | Nessun            | a      | Nessuna          |       |              |                             |      |
| TO                  | CP 23     | TelNet      |          | Nessun            | a      | Nessuna          |       |              |                             |      |
| TO                  | CP 25     | SMTP        |          | Nessun            | a      | Nessuna          |       |              |                             |      |
| TO                  | CP 37     | Time        |          | Nessun            | a      | Nessuna          |       |              |                             |      |
| TO                  | CP 43     | Whols       |          | Nessun            | a      | Nessuna          |       |              |                             |      |
| TO                  | CP 53     | DNS         |          | Nessun            | a      | Nessuna          |       |              |                             |      |
| TO                  | P 79      | Finger      |          | Nessun            | a      | Nessuna          |       |              |                             |      |
| TO                  | CP 80     | HTTP        |          | Nessun            | a      | Nessuna          |       |              |                             |      |
| TO                  | CP 110    | POP3        |          | Nessun            | a      | Nessuna          |       |              |                             |      |
| TO                  | CP 119    | NNTP        |          | Nessun            | a      | Nessuna          |       | In questa ar | ialia è nossibile decider   |      |
| TO                  | CP 143    | IMAP        |          | Nessun            | a      | Nessuna          |       | quali protoc | olli abilitare e quali no S | ē    |
| TO                  | CP 443    | SHTTP       | )        | Nessun            | a      | Nessuna          |       | si desidera  | aggiungere un protocol      | lo   |
| TO                  | CP 512    | B1FF        |          | Nessun            | a      | Nessuna          | ~     | premere il p | ulsante +                   |      |
| -                   |           |             |          |                   |        |                  |       | - · · ·      |                             |      |
|                     |           |             |          |                   |        |                  |       |              |                             |      |
|                     |           |             |          |                   |        |                  |       |              |                             |      |
|                     |           |             |          |                   |        |                  |       |              | OK Annu                     | illa |

This window functions in a similar way to the previous window. In addition it is possible to insert other ports and protocols by selecting the '+' button. The next window allows the user to filter one or more IP addresses by pressing the '+' button:

| Filtro Impostazioni Protezione Attività Virus info   Impostazioni Filtro Applicazioni Protocolli Indirizzi IP Filtro Personalizzato   Indirizzo IP Azioni in entrata Azioni in uscita Impostazioni Impostazioni   194.56.67.34 Disconnetti Disconnetti Impostazioni Impostazioni                                                                                                    | Configurazione Pro PC Secure |                   |                  |              |                               |                                |  |  |
|----------------------------------------------------------------------------------------------------|------------------------------|-------------------|------------------|--------------|-------------------------------|--------------------------------|--|--|
| Appleazioni   Protocolli   Indirizzi IP   Filtro Personalizzato     Indirizzo IP   Azioni in entrata   Azioni in uscita   Image: Competition of the second of the second of                           | Filtro                       | Impostazioni      | Protezi          | one          | Attività                      | Virus info                     |  |  |
| Applicazioni   Protocolli   Indirizzi IP   Filtro Personalizzato     Indirizzo IP   Azioni in entrata   Azioni in uscita   Image: Construction of the construction of the construction of t                           | Impostazioni Filtro          | •                 |                  |              |                               |                                |  |  |
| Indirizzo IP   Azioni in entrata   Azioni in uscita     194.56.67.34   Disconnetti   Image: Connetti in the second second secon | Applicazioni                 | Prot              | ocolli           | Indirizzi IP | Filt                          | ro Personalizzato              |  |  |
| 194.56.67.34   Disconnetti                                                                                                    | Indirizzo IP                 | Azioni in entrata | Azioni in uscita |              |                               |                                |  |  |
|                                                                                                    | 194.56.67.34                 | Disconnetti       | Disconnetti      |              |                               |                                |  |  |
|                                                                                                    |                              |                   |                  |              |                               |                                |  |  |
|                                                                                                    |                              |                   |                  |              |                               |                                |  |  |
|                                                                                                    |                              |                   |                  |              |                               |                                |  |  |
|                                                                                                    |                              |                   |                  |              |                               |                                |  |  |
|                                                                                                    |                              |                   |                  |              |                               |                                |  |  |
|                                                                                                    |                              |                   |                  |              |                               |                                |  |  |
|                                                                                                    |                              |                   |                  |              |                               |                                |  |  |
|                                                                                                    |                              |                   |                  |              |                               |                                |  |  |
|                                                                                                    |                              |                   |                  |              |                               |                                |  |  |
|                                                                                                    |                              |                   |                  |              |                               |                                |  |  |
| In questa griglia è possibile inserire eventuali indirizzi IP da                                                                                                    |                              |                   |                  | In qu        | esta griglia è possibile inse | rire eventuali indirizzi IP da |  |  |
| bloccare o da abilitare in ogni caso.                                                                                                    | I                            |                   |                  | blocc        | care o da abilitare in ogni c | aso.                           |  |  |
|                                                                                                    |                              |                   |                  |              |                               |                                |  |  |
| OK Annulla                                                                                                    |                              |                   |                  | _            |                               | OK Annulla                     |  |  |

The 'Customized Filter' card can be used as an alternative or to substitute the filter windows illustrated previously. Also in this case to add a filter press the '+' key .

| 🗧 Configura | azione Pro P | C Secure            |                                                                      |                        |                                                        | 2000                                      |
|-------------|--------------|---------------------|----------------------------------------------------------------------|------------------------|--------------------------------------------------------|-------------------------------------------|
| Filtro      | 0            | Impost              | azioni                                                               | Protezione             | Attività                                               | Virus info                                |
| Impostaz    | zioni Filtro |                     | Protocolli                                                           | Indi                   | izzi IP                                                | Fittro Personalizzato                     |
|             |              |                     |                                                                      |                        |                                                        |                                           |
| Protocol    | Tipo Filtro  | Valore              | Azior                                                                | ne                     | E                                                      |                                           |
| ICMP        | Porta Remota | a 80                | Disco                                                                | onnetti                | E                                                      |                                           |
|             |              |                     |                                                                      | Filtro Personalizzato  |                                                        |                                           |
|             |              | Protocollo<br>Tutti | Filtra Per<br>Porta Locale<br>Porta Remota<br>IP Locale<br>IP Remoto | Valore<br>80<br>Annull | Azione<br>Disconnetti<br>a                             |                                           |
|             |              |                     |                                                                      |                        | In questa griglia è possib<br>secondo le proprie esige | ille inserire un qualunque filtro<br>nze. |
|             |              |                     |                                                                      |                        |                                                        |                                           |
|             |              |                     |                                                                      |                        |                                                        | OK Annulla                                |

Clicking on the 'Settings' card, a similar window to the one below is displayed:

| Configurazione Pro PC Secure                           |                                  |            |          |            |  |  |  |  |  |  |
|--------------------------------------------------------|----------------------------------|------------|----------|------------|--|--|--|--|--|--|
| Filtro                                                 | Impostazioni                     | Protezione | Attività | Virus info |  |  |  |  |  |  |
| Αννίο                                                  | Avvio                            |            |          |            |  |  |  |  |  |  |
| Carica All' avvio                                      |                                  |            |          |            |  |  |  |  |  |  |
| C Non caricare all' avvio                              |                                  |            |          |            |  |  |  |  |  |  |
| 🔽 Notifica quando il progr                             | amma si carica all' avvio        |            |          |            |  |  |  |  |  |  |
| Backup automatico sto                                  | rico attività                    |            |          |            |  |  |  |  |  |  |
| Non effettuare backup                                  | Non effettuare backup automatico |            |          |            |  |  |  |  |  |  |
| C Effettua Backup autom                                | C Effettua Backup automatico     |            |          |            |  |  |  |  |  |  |
|                                                        |                                  |            |          |            |  |  |  |  |  |  |
| Utilizzo CPU                                           |                                  |            |          |            |  |  |  |  |  |  |
| 📕 Disabilita statistiche per                           | risparmiare risorse              |            |          |            |  |  |  |  |  |  |
| Disabilita indicatori traffico per risparmiare risorse |                                  |            |          |            |  |  |  |  |  |  |
| Dimensione file di Log                                 |                                  |            |          |            |  |  |  |  |  |  |
| Dimensione file                                        | 00 КВ                            |            |          |            |  |  |  |  |  |  |
|                                                        |                                  |            |          | OK Annulla |  |  |  |  |  |  |

These settings do not refer to the protection level of the programme, but they can be useful: The 'Start' tab allows the user to specify that the programme must be loaded automatically at start-up. The Backup tab allows the user to specify a path that the programme will use to perform a copy of the activities monitored inside the 'Activity' card. The 'CPU Usage' tab allows system resource savings by selecting the desired boxes.

The 'Log file dimension' tab allows the user to set the maximum dimension of each activity file (activity card). The less this number the more the files that the programme will be able to create and vice versa. The 'Protection' card shows a window similar to the next window:

| Configurazione Pro PC    | Secure                                                                                |               |          |            |  |  |  |  |  |
|--------------------------|---------------------------------------------------------------------------------------|---------------|----------|------------|--|--|--|--|--|
| Filtro                   | Impostazioni                                                                          | Protezione    | Attività | Virus info |  |  |  |  |  |
| Protezione contro gli a  | Protezione contro gli attacchi DoS (Denial of Service)                                |               |          |            |  |  |  |  |  |
| C Protezione Alta (Bloco | C Protezione Alta (Blocca tutti gli attacchi DoS e alcune connessioni non pericolose) |               |          |            |  |  |  |  |  |
| Protezione Media (Blo    | cca quasi tutti gli attacchi DoS co                                                   | onosciuti)    |          |            |  |  |  |  |  |
| C Protezione Bassa (Blo  | occa una parte degli attacchi DoS                                                     | S conosciuti) |          |            |  |  |  |  |  |
|                          |                                                                                       |               |          |            |  |  |  |  |  |
| Protezione contro i vi   | us Troyan                                                                             |               |          |            |  |  |  |  |  |
| C Protezione Alta        |                                                                                       |               |          |            |  |  |  |  |  |
| Protezione Media         |                                                                                       |               |          |            |  |  |  |  |  |
| C Protezione Bassa       |                                                                                       |               |          |            |  |  |  |  |  |
|                          |                                                                                       |               |          |            |  |  |  |  |  |
|                          |                                                                                       |               |          |            |  |  |  |  |  |
|                          |                                                                                       |               |          |            |  |  |  |  |  |
|                          |                                                                                       |               |          |            |  |  |  |  |  |
|                          |                                                                                       |               |          |            |  |  |  |  |  |
|                          |                                                                                       |               |          |            |  |  |  |  |  |
| L                        |                                                                                       |               |          | OK Appuls  |  |  |  |  |  |
|                          |                                                                                       |               |          | Annula     |  |  |  |  |  |

The 'Protection against DoS attacks' tab, allows the user to configure a level of protection against attacks coming from other computers. Increasing the protection level, the computer will be better protected from hypothetical external attacks, but it may also lock out some non-dangerous connections. On the contrary, reducing the protection level, the computer will lock out fewer attacks and hence diminish the risk of locked out connections. The 'Protection against Trojan viruses' tab is similar to the previous tab and

enables protection for the computer against Trojan viruses. The more the protection level is higher, more will be the input ports thought to be dangerous locked out by the programme as the ports can be accessed together by several Trojan viruses.

The next window displays the warnings Log that the programme displays when a new connection is established:

| Fittro                    | Impostazioni Pro                      | tezione   |      | Attività     |               |                |
|---------------------------|---------------------------------------|-----------|------|--------------|---------------|----------------|
| Data Rischie              | D Processo / Nome File                |           |      |              |               | Virus info     |
| Data Rischie              | p Processo / Nome File                |           |      |              |               |                |
|                           |                                       | Direzione | Prot | Porta Locale | IP Locale     | Porta Remota 📥 |
| 25/05/2005 15.37.29 Alto  | -                                     | Entrata   | UDP  | 1345         | 82.55.147.227 | 53             |
| 25/05/2005 17.05.08 Alto  | -                                     | Entrata   | UDP  | 1041         | 82.53.85.223  | 53             |
| 25/05/2005 17.15.44 Basso | Common Client User Session - C:\Pro   | Uscita    | TCP  | 1402         | 82.51.83.123  | 110            |
| 25/05/2005 17.15.47 Basso | Common Client User Session - C:\Pro   | Uscita    | TCP  | 1402         | 82.51.83.123  | 110            |
| 25/05/2005 17.15.57 Basso | Pro Activation Key Sender - C: Docu   | Uscita    | TCP  | 1413         | 82.51.83.123  | 2433           |
| 25/05/2005 17.16.00 Basso | Pro Activation Key Sender - C: Docu   | Uscita    | TCP  | 1413         | 82.51.83.123  | 2433           |
| 25/05/2005 20.27.26 Medio | Prosoftware - C:\Documents and Set    | Uscita    | UDP  | 1188         | 192.168.0.1   | 4559           |
| 25/05/2005 20.27.29 Medio | Prosoftware - C:\Documents and Set    | Uscita    | UDP  | 1188         | 192.168.0.1   | 4559           |
| 25/05/2005 20.27.29 Medio | Prosoftware - C:\Documents and Set    | Uscita    | UDP  | 1188         | 192.168.0.1   | 4559           |
| 25/05/2005 20.32.05 Alto  | -                                     | Entrata   | ICMP |              | 192.168.0.1   |                |
| 25/05/2005 22.06.57 Basso | Common Client User Session - C:\Pro   | Uscita    | TCP  | 1047         | 82.51.74.183  | 110            |
| 25/05/2005 22.06.58 Basso | Common Client User Session - C:\Pro   | Uscita    | TCP  | 1047         | 82.51.74.183  | 110            |
| 25/05/2005 22.19.29 Basso | Common Client User Session - C:\Pro   | Uscita    | TCP  | 1042         | 82.55.145.166 | 110            |
| 25/05/2005 22.19.32 Basso | Common Client User Session - C:\Pro   | Uscita    | TCP  | 1042         | 82.55.145.166 | 110            |
| 25/05/2005 23.19.30 Alto  | -                                     | Entrata   | UDP  | 1039         | 82.55.145.92  | 53             |
| 26/05/2005 8.20.44 Basso  | Pro Activation Key Sender - C: Docu   | Uscita    | TCP  | 1141         | 82.49.83.18   | 2433           |
| 26/05/2005 8.20.46 Basso  | Pro Activation Key Sender - C: Docu   | Uscita    | TCP  | 1141         | 82.49.83.18   | 2433           |
| 26/05/2005 8.28.41 Basso  | Esplora risorse - C:WVINDOWS\Explo    | Uscita    | TCP  | 1195         | 82.49.83.18   | 4501           |
| 26/05/2005 8.28.45 Basso  | Esplora risorse - C:WVINDOWS\Explo    | Uscita    | TCP  | 1195         | 82.49.83.18   | 4501           |
| 26/05/2005 12.14.49 Basso | Pro Email Verifier - C:\Programmi\Pro | Entrata   | UDP  | 1119         | 82.51.72.34   | 53             |
| 26/05/2005 12.14.54 Basso | Pro Email Verifier - C:\Programmi\Pro | Entrata   | UDP  | 1119         | 82.51.72.34   | 53             |
| 26/05/2005 15.09.49 Basso | Common Client User Session - C:\Pro   | Uscita    | TCP  | 1041         | 82.51.86.154  | 110            |
| 26/05/2005 15.09.52 Basso | Common Client User Session - C:\Pro   | Uscita    | TCP  | 1041         | 82.51.86.154  | 110            |
| 26/05/2005 15 10 14 Basso | Esplora risorse - C'WINDOWS\Explo     | Entrata   | LIDP | 1060         | 82 51 86 154  | 53             |
| <                         | III                                   |           |      |              | J             | >              |
|                           |                                       |           |      |              |               |                |
|                           |                                       |           |      |              | ОК            | Annulla        |

Using this window, it is possible to maintain an archive of all connections established by the programme, after the user has given his consent to the connection.

#### 4) ADDITIONAL INFORMATION

This programme is being continually updated and therefore it is possible that this document may not be updated at each software modification.

In some cases and for unknown causes, the programme is not compatible and unable to function with some types of Personal computer. If some malfunctions are found, please send an e-mail to this address: info@pro-software.it .